## **QMTCEOC6004W** Configuration Guide

### **Configuration preparation**

- TCEOC6004W
- Browser support: IE8 and above or chrome

# **二.Service configuration**

### 2.1 Login web

Default IP: 192.168.1.1 Username: admin Password: admin

| Please ente | er your username and password. |  |
|-------------|--------------------------------|--|
|             |                                |  |
|             | Username admin                 |  |
|             | Password                       |  |

## 2.2 Upgrade Device

Use the following steps to upgrade the device System->backup/flash Firmware->FLASH IMAGE

| Status               | $\sim$ | Flash   | operations                                      |                                                                                                    |
|----------------------|--------|---------|-------------------------------------------------|----------------------------------------------------------------------------------------------------|
| System               | $\sim$ | riasii  | operations                                      |                                                                                                    |
| System               |        | Actions | Configuration                                   |                                                                                                    |
| Administration       |        |         |                                                 |                                                                                                    |
| Software             |        | Click   | "Generate archive" to download a tar ar         | chive of the current configuration files.                                                                                         |
| Startup              |        |         | Download backup GEI                             | NERATE ARCHIVE                                                                                                    |
| Scheduled Tasks      |        |         |                                                 |                                                                                                    |
| LED Configuration    |        | To re   | store configuration files, you can upload       | a previously generated backup archive here. To reset the firmware to its initial state, click "Perform reset" (only possible with |
| Backup / Flash Firmv | vare   | squas   | ins mages).                                     |                                                                                                    |
| Custom Commands      |        |         | Reset to defaults                               | FORM RESET                                                                                                    |
| Reboot               |        |         | Restore backup                                  | OAD ARCHIVE                                                                                                    |
| Services             | $\sim$ |         | Custo                                           | m files (certificates, scripts) may remain on the system. To prevent this, perform a factory-reset first.                         |
| Network              | $\sim$ | Click   | "Save mtdblock" to download specified           | mtdblock file. (NOTE: THIS FEATURE IS FOR PROFESSIONALS! )                                                                        |
| _                    |        |         | Choose mtdblock u-boo                           | ot 🗸                                                                                                    |
| Ð Logout             |        |         | Download mtdblock SAV                           | E MTDBLOCK                                                                                                    |
|                      |        | Uploa   | ad a sysupgrade-compatible lange been Image FIA | SHIMAGE                                                                                                    |

## 2.3 Restore Factory Defaults

#### Status **Flash operations** System Actions Configuration System Administration Click "Generate archive" to download a tar archive of the current configuration files Software Download backup GENERATE ARCHIVE Startup Scheduled Tasks ED Configur To restore configuration files ated backup archive here. To reset the firmware to its initial state, click "Perform reset" (only possible with squashfs images o / Flash Fir Reset to defaults PERFORM RESET Custom Commands Rehoot Restore backup UPLOAD ARCHI Services Custom files (certificates, scripts) may remain on the system. To prevent this, perform a factory-reset first. Network Click "Save mtdblock" to download specified mtdblock file. (NOTE: THIS FEATURE IS FOR PROFESSIONALS! ) Choose mtdblock u-boot ➔ Logout Download mtdblock SAVE MTDBLOCK Upload a sysupgrade-compatible image here to replace the running firmware Image FLASH IMAGE...

### System->backup/flash Firmware->PERFORM RESET

## 2.4 Configuration example

#### Example:

IPTV+VOD: Vlan-1001 is bridge mode Internet: Vlan-1002 is routing mode

## 2.4.1 Create VLAN

Create vlan1001 and vlan1002

### Network>Switch>ADD VLAN

As shown in the figure below, LAN1, LAN2 and LAN3 are internet service ports(VLAN1002), LAN4 is IPTV+VOD(VLAN 1001)

| vstem 🗸                                                                                                    | neu         |                          |                                                                                                    |                                        |                                                                                                    |                                                                 |                                          |                                                             |                                                                                                    |                                                                                                    |                 |                                                                                                    |       |                                                                                                    |               |                                                |
|----------------------------------------------------------------------------------------------------|-------------|--------------------------|----------------------------------------------------------------------------------------------------|----------------------------------------|----------------------------------------------------------------------------------------------------|-----------------------------------------------------------------|------------------------------------------|-------------------------------------------------------------|----------------------------------------------------------------------------------------------------|----------------------------------------------------------------------------------------------------|-----------------|----------------------------------------------------------------------------------------------------|-------|----------------------------------------------------------------------------------------------------|---------------|------------------------------------------------|
| ervices ~                                                                                                    |             | Enable                   | // AN functionality                                                                                                    |                                        |                                                                                                    |                                                                 |                                          |                                                             |                                                                                                    |                                                                                                    |                 |                                                                                                    |       |                                                                                                    |               |                                                |
| etwork ^                                                                                                    |             | Enable                   | VEAN functionality                                                                                                    |                                        |                                                                                                    |                                                                 |                                          |                                                             |                                                                                                    |                                                                                                    |                 |                                                                                                    |       |                                                                                                    |               |                                                |
| Interfaces<br>Wireless                                                                                                    |             |                          |                                                                                                    |                                        |                                                                                                    |                                                                 |                                          |                                                             |                                                                                                    |                                                                                                    |                 |                                                                                                    |       |                                                                                                    |               |                                                |
| Switch                                                                                                    | V           | 'LANs on "s              | witch0" (rt305                                                                                                    | ix-esw)                                |                                                                                                    |                                                                 |                                          |                                                             |                                                                                                    |                                                                                                    |                 |                                                                                                    |       |                                                                                                    |               |                                                |
| DHCP and DNS                                                                                                    |             |                          | VLAN ID                                                                                                    | (                                      | CPU (eth0)                                                                                                  | LA                                                              | N 1                                      | LAN 2                                                       |                                                                                                    | LAN 3                                                                                                    |                 | LAN 4                                                                                                    |       | WAN                                                                                                    |               |                                                |
| Hostnames<br>Static Routes<br>Diagnostics                                                                                                    |             |                          | Port status:                                                                                                    |                                        | )<br>1000baseT<br>full-duplex                                                                               | 100<br>full-                                                    | )<br>baseT<br>duplex                     | no link                                                     |                                                                                                    | no link                                                                                                    |                 | no link                                                                                                    |       | 100base<br>full-duple                                                                                                    | ex            |                                                |
| Firewall                                                                                                    |             |                          | 1                                                                                                    | ta                                     | gged 🔹                                                                                                    | untagg                                                          | ed 🗸                                     | untagged                                                    | ~                                                                                                    | untagged                                                                                                    | ~               | off                                                                                                    | ~     | off                                                                                                    | ~             | DELETE                                         |
| Logout                                                                                                    |             |                          | 2                                                                                                    | ta                                     | gged 🗸                                                                                                    | off                                                             | ~                                        | off                                                         | ~                                                                                                    | off                                                                                                    | ~               | off                                                                                                    | ~     | untagged                                                                                                    | ~             | DELETE                                         |
|                                                                                                    |             |                          | 1001                                                                                                    | ta                                     | gged 🗸                                                                                                    | off                                                             | ~                                        | off                                                         | ~                                                                                                    | off                                                                                                    | ~               | untagged                                                                                                    | ~     | tagged                                                                                                    | ~             | DELETE                                         |
|                                                                                                    |             |                          | 1                                                                                                    | of                                     | F .                                                                                                    | off                                                             | ~                                        | off                                                         | ~                                                                                                    | off                                                                                                    | ~               | off                                                                                                    | ~     | off                                                                                                    | ~             | DELETE                                         |
| Status                                                                                                    | ~           | network segme            | nts. Often there is by defa                                                                                                    | ault one Uplink pc                     | ort for a con                                                                                               | ection to ti                                                    | ne next gr                               | eater network                                               | : like ti                                                                                                 | ne internet ar                                                                                                    | nd oth          | S/<br>er ports for a                                                                                                    | AVE 8 | APPLY -                                                                                                    | S/            | WE RES                                         |
| Status<br>System<br>Services<br>Network                                                                                                    | *           | NU ANS O                 | nts. Often there is by deta<br>Enable VLAN functionality                                                                                 | ault one Uplink pc                     | ert for a con                                                                                               | ection to ti                                                    | ne next gr                               | eater network                                               | : like ti                                                                                                 | ne internet ar                                                                                                    | nd oth          | Sr<br>er ports for a                                                                                                    | AVE 8 | x APPLY ▼                                                                                                    | Sł            | ME RES                                         |
| Status<br>System<br>Services<br>Network<br>Interfaces<br>Wireless                                                                                              | *<br>*<br>* | network segme<br>VLANS o | nts. Often there is by defa<br>Enable VLAN functionality<br>n "switch0" (rt:                                                             | ault one Uplink po<br>7 2<br>305x-esw) | ort for a conv                                                                                              | ection to ti                                                    | ne next gr                               | eater network                                               | t like ti                                                                                                 | ne internet ar                                                                                                    | nd oth          | er ports for a                                                                                                    | AVE 8 | network:                                                                                                    | SA            | NE RES                                         |
| Status<br>System<br>Services<br>Network<br>Interfaces<br>Wireless<br>Switch<br>DHCP and DNS<br>Hostnames                                                       | ~ ~ ~       | Network segments         | nts. Often there is by deta<br>Enable VLAN functionality<br>In "SwitchO" (rt:<br>VLAN ID<br>Port status:                                 | ault one Uplink po                     | CPU (et<br>1000ba<br>full-du                                                                                | eT f                                                            | LAN 1                                    | eater network                                               | t like ti<br>1 2<br>1 nk                                                                                  | ne internet ar<br>LAN :<br>no lini                                                                                                    | 3<br>k          | er ports for a<br>LAN 4<br>no link                                                                                                    | AVE 8 | WAN                                                                                                    | SA            | NVE RES                                        |
| Status<br>System<br>Services<br>Network<br>Interfaces<br>Wireless<br>Switch<br>DHCP and DNS<br>Hostnames<br>Static Routes<br>Diagnostics                       | ~ ~         | Network segments         | nts. Often there is by defa<br>Enable VLAN functionality<br>n "switch0" (rt:<br>VLAN ID<br>Port status:<br>1                             | ault one Uplink pc                     | CPU (et<br>I000ba<br>1000ba<br>tull-dup                                                                     | n0)<br>eT f                                                     | LAN 1<br>100baseT<br>ull-duplex<br>agged | eater network                                               | t like ti<br>12<br>Ink<br>d ✓                                                                             | LAN :<br>no lini<br>untagged                                                                                                    | and oth         | er ports for a<br>LAN 4<br>Do link                                                                                                    | AVE 8 | WAN                                                                                                    | SA<br>Tx<br>Y | DELETE                                         |
| Status<br>System<br>Services<br>Network<br>Interfaces<br>Wireless<br>Switch<br>DHCP and DNS<br>Hostnames<br>Static Routes<br>Diagnostics<br>Firewall           | ~           | Network segments         | Ints. Often there is by defa<br>Enable VLAN functionality<br>In "switch0" (rt:<br>VLAN ID<br>Port status:<br>1<br>2                      | ault one Uplink po                     | CPU (et<br>1000ba<br>full-dur<br>tagged                                                                     | n0)<br>eT f<br>v uni<br>v off                                   | LAN 1                                    | eater network                                               | t like ti<br>I 2<br>I<br>nk<br>d v                                                                        | LAN :<br>I CAN :<br>I CAN | a oth<br>k<br>v | LAN 4                                                                                                    | AVE 8 | WAN WAN Off untagged                                                                                                    |               | DELETE<br>DELETE                               |
| Status<br>System<br>Services<br>Network<br>Interfaces<br>Wireless<br>Switch<br>DHCP and DNS<br>Hostnames<br>Static Routes<br>Diagnostics<br>Firewall           | ~           | VLANS O                  | Ints. Often there is by dete<br>Enable VLAN functionality<br>In "switch0" (rt.<br>VLAN ID<br>Port status:<br>12<br>1001_                 | ault one Uplink pc                     | CPU (et<br>int for a cont<br>CPU (et<br>int)<br>coobs<br>full-dup<br>tagged<br>tagged                       | n0)<br>eT f<br>v uni<br>v off                                   | LAN 1<br>DObaseT<br>ull-duplex<br>agged  | Eater network LAN no li v untagge v off f off               | t like ti<br>12<br>I<br>nk<br>d<br>v                                                                      | LAN :<br>LAN :<br>no lini<br>off                                                                                                    | ad oth          | LAN 4<br>off<br>off<br>untagged                                                                                                    | AVE 8 | WAN WAN Obset full-duple off untagged                                                                                                    | s/            | DELETE<br>DELETE                               |
| Status<br>System<br>Services<br>Network<br>Interfaces<br>Wireless<br>Switch<br>DHCP and DNS<br>Hostnames<br>Static Routes<br>Diagnostics<br>Firewall<br>Cogout | ~           | Network segments         | nts. Often there is by defa<br>Enable VLAN functionality<br>n "switch0" (rt:<br>VLAN ID<br>Port status:<br>12<br>10011002                | ault one Uplink pc                     | CPU (et<br>1000ba<br>full-dup<br>tagged<br>tagged<br>tagged                                                 | n0)<br>eT f<br>v unit<br>v off<br>v off<br>v off                | LAN 1<br>IOObaseT<br>ull-duplex<br>agged | LAN<br>LAN<br>no li<br>v untagge<br>v off<br>v off          | t like ti<br>12<br>d v                                                                                    | LAN :<br>LAN :<br>no lini<br>off<br>off                                                                                                    | and oth         | LAN 4  LAN 4  Control off  Control off  Cont                                                                                                    |       | WAN  WAN  Maged  tagged                                                                                                    |               | DELETE<br>DELETE<br>DELETE<br>DELETE           |
| Status<br>System<br>Services<br>Network<br>Interfaces<br>Wireless<br>Switch<br>DHCP and DNS<br>Hostnames<br>Static Routes<br>Diagnostics<br>Firewall           | ~           | Network segments         | Ints. Often there is by deta<br>Enable VLAN functionality<br>In "SwitchO" (rt.<br>VLAN ID<br>Port status:<br>1<br>1<br>2<br>1001<br>1002 | ault one Uplink po                     | CPU (et<br>CPU (et<br>1000ba<br>full-dug<br>tagged<br>tagged<br>tagged                                      | etion to ti<br>h0)<br>et f<br>ex off<br>v off<br>v off<br>v off | LAN 1                                    | eater network                                               | t like ti<br>12<br>nk<br>d v                                                                              | LAN :<br>Ino lini<br>off off off                                                                                                    | ad oth          | LAN 4                                                                                                    |       | WAN Physical Content of the second second se |               | DELETE<br>DELETE<br>DELETE<br>DELETE           |
| Status<br>System<br>Services<br>Network<br>Interfaces<br>Wireless<br>Switch<br>DHCP and DNS<br>Hostnames<br>Static Routes<br>Diagnostics<br>Firewall           | ~           | Network segments         | In "SWITCHO" (rt:<br>VLAN ID<br>Port status:<br>1<br>1<br>2<br>1001<br>1002                                                              | ault one Uplink pc                     | CPU (et<br>int for a consi<br>CPU (et<br>int)<br>1000ba<br>full-dup<br>tagged<br>tagged<br>tagged<br>tagged | h0)<br>eT f<br>v uni<br>v off<br>v off<br>v off                 | LAN 1<br>DObaseT<br>ull-duplex<br>agged  | LAN<br>LAN<br>no li<br>v untagge<br>v off<br>v off<br>v off | a like ti<br>12<br>1<br>1<br>1<br>1<br>1<br>1<br>1<br>1<br>1<br>1<br>1<br>1<br>1<br>1<br>1<br>1<br>1<br>1 | LAN 3 LAN 3 LAN 3 LAN 3 LAN 3 Control of the second second                                                                                                    | ad oth          | LAN 4<br>Control off<br>Control off |       | WAN WAN U00baset full-duple off untagged tagged                                                                                                    |               | NE RES<br>DELETE<br>DELETE<br>DELETE<br>DELETE |

## 2.4.2 Configure WAN port

### Network>interfaces>wan> EDIT

Bridge mode configuration (IPTV+VOD)

| Status                            | $\sim$ | Interfaces Global network options |                                                                                                    |                           |
|-----------------------------------|--------|-----------------------------------|----------------------------------------------------------------------------------------------------|---------------------------|
| System                            | $\sim$ | Interfaces                        |                                                                                                    |                           |
| Services                          | $\sim$ |                                   | Protocol: Static address                                                                                                    |                           |
| Network<br>Interfaces<br>Wireless | ^      | LAN<br>参 (空空)<br>br-lan           | Uptime: 0h 11m 33s<br>MAC; 00:23:1F:48:4B:E9<br>RX: 474.63 KB (3464 Pkts.)<br>TX: 808.25 KB (1963 Pkts.)<br>IPv6: 192.168.1.1/24<br>IPv6: fd74:ba3:f90e:1/60 | RESTART STOP EDIT DELETE  |
| Switch<br>DHCP and DNS            | 1      | WAN<br>eth0.2                     | Protocol: DHCP client<br>MAC: 00:23:1F:48:48:EA<br>RX: 0 R (0 Pkts.)<br>TX: 83.59 KB (262 Pkts.)                                                             | RESTART STOP EDIT DELETE  |
| Static Routes<br>Diagnostics      |        | WAN6                              | Protocol: DHCPv6 client<br>MAC: 00:23:1F:48:48:EA<br>RX: 0 B (0 Pkts.)<br>TX: 83:59 KB (262 Pkts.)                                                           | RESTART STOP EDIT DELETE  |
| Firewall                          |        | ADD NEW INTERFACE                 |                                                                                                    |                           |
| ➔ Logout                          |        |                                   |                                                                                                    | SAVE & APPLY • SAVE RESET |

### Select protocol ,dhcp ,pppoe or static

| Interfaces »    | WAN                     |                                                                                                    |                   |   |  |  |  |  |         |      |
|-----------------|-------------------------|----------------------------------------------------------------------------------------------------|-------------------|---|--|--|--|--|---------|------|
| 3               |                         |                                                                                                    |                   |   |  |  |  |  |         |      |
| General Setting | gs Advanced Settings    | Physical Settings                                                                                                    | Firewall Settings |   |  |  |  |  |         |      |
| _               | Status                  | <ul> <li>Device: br-wan<br/>MAC: 00:23:1F:4<br/>RX: 0 B (0 Pkts.)</li> <li>TX: 1.94 KB (13)</li> <li>Error: Connection</li> </ul> | 8:48:E9<br>Pkts.) |   |  |  |  |  |         |      |
|                 | Protocol                | DHCP client 4                                                                                                    |                   | ~ |  |  |  |  |         |      |
|                 | Really switch protocol? | DHCPv6 client<br>Static address                                                                                                   |                   |   |  |  |  |  |         |      |
|                 | Bring up on boot        | PPP<br>PPPoE                                                                                                    |                   |   |  |  |  |  |         |      |
|                 |                         | Uninanayeu                                                                                                    |                   |   |  |  |  |  | DISMISS | SAVE |

#### Interfaces » WAN

| General Settings | Advanced Settings       | Physical Settings                                                                                                    | Firewall Settings                                  |   |  |  |         |      |   |
|------------------|-------------------------|----------------------------------------------------------------------------------------------------|----------------------------------------------------|---|--|--|---------|------|---|
|                  | Status                  | <ul> <li>Device: br-wan<br/>MAC: 00:23:1F:4<br/>RX: 0 B (0 Pkts.)<br/>TX: 2.58 KB (18 F<br/>Error: Connection</li> </ul> | 8:4B:E9<br><sup>9</sup> kts.)<br>ın attempt failed |   |  |  |         |      |   |
|                  | Protocol                | DHCP client                                                                                                    |                                                    | ~ |  |  |         |      |   |
| ą                | Really switch protocol? | SWITCH PROTOCOL                                                                                                    | 5                                                  |   |  |  |         |      |   |
|                  | Bring up on boot        | 2                                                                                                    |                                                    |   |  |  |         | 6    |   |
|                  |                         |                                                                                                    |                                                    |   |  |  | DISMISS | SAVE | J |

#### Interfaces » WAN

| General Settings | Advanced Settings            | Physical Settings                                                                                                    | Firewall Settings                       |   |  |  |  |         |      |
|------------------|------------------------------|----------------------------------------------------------------------------------------------------|-----------------------------------------|---|--|--|--|---------|------|
|                  | Status                       | <ul> <li>Device: br-wan</li> <li>MAC: 00:23:1F:4</li> <li>RX: 0 B (0 Pkts.)</li> <li>TX: 2.38 KB (16</li> <li>Error: Connection</li> </ul> | 18:48:E9<br>Pkts.)<br>on attempt failed |   |  |  |  |         |      |
|                  | Protocol                     | DHCP client                                                                                                    |                                         | ~ |  |  |  |         |      |
|                  | Bring up on boot             |                                                                                                    |                                         |   |  |  |  |         |      |
| Hostname to s    | send when requesting<br>DHCP | CA4034W                                                                                                    |                                         |   |  |  |  |         |      |
|                  |                              |                                                                                                    |                                         |   |  |  |  | DISMISS | SAVE |

### 2.4.3 Bridge mode configuration

| Interfaces » V   | WAN                |                  |                       |                                |                                 |         |      |
|------------------|--------------------|------------------|-----------------------|--------------------------------|---------------------------------|---------|------|
| General Settings | Advanced           | d Settings       | Physical Settings     | Firewall Settings              |                                 |         |      |
|                  | Bridge             | interfaces       | ✓                     | Select, work in bridge mo      | de                              |         |      |
|                  |                    |                  | creates a bridge over | specified interface(s)         |                                 |         |      |
|                  | E                  | nable <u>STP</u> |                       |                                |                                 |         |      |
|                  |                    |                  | Enables the Spanning  | g Tree Protocol on this bridge |                                 |         |      |
|                  | Enable <u>IGMP</u> | snooping         |                       |                                |                                 |         |      |
|                  | _                  |                  | Enables IGMP snoopi   | ng on this bridge              | _                               |         |      |
|                  |                    | Interface        | 💯 eth0.2              | ≝≞ eth0.1001 •                 | Bind the corresponding WAN port |         |      |
|                  |                    |                  |                       |                                | -                               | DISMISS | SAVE |

## 2.4.4 Enable IGMP snooping

#### Interfaces » WAN

| General Settings | Advanced Settings          | Physical Settings     | Firewall Settings            |         |       |
|------------------|----------------------------|-----------------------|------------------------------|---------|-------|
|                  | Bridge interfaces          |                       |                              |         |       |
|                  |                            | creates a bridge over | specified interface(s)       |         |       |
|                  | Enable <u>STP</u>          |                       |                              |         |       |
|                  |                            | Enables the Spanning  | Tree Protocol on this bridge |         |       |
| E                | nable <u>IGMP</u> snooping |                       |                              |         |       |
|                  |                            | Enables IGMP snoopi   | ng on this bridge            |         |       |
|                  | Interface                  | 💯 eth0.1001           | 🛒 eth0.2 👻                   |         |       |
|                  |                            |                       |                              | DISMISS | e M/E |

After the configuration is completed, click" save&apply" to apply the configuration

| Interfaces | Global network options   |                                                                                                    |                          |       |
|------------|--------------------------|----------------------------------------------------------------------------------------------------|--------------------------|-------|
| Interfa    | ces                      |                                                                                                    |                          |       |
|            | LAN<br>ジ (デーン)<br>br-lan | Protocol: Static address<br>Uptime: 0h 20m 28s<br>MAC: 00:23:1F:48:48:E9<br>RX: 735.57 KB (5243 Pkts.)<br>TX: 2.06 MB (3634 Pkts.)<br>IPv4: 192.168.1.1/24<br>IPv6: fd74:ba3:f90e:1/60 | RESTART STOP EDIT DELETE |       |
|            | WAN                      | Protocol: PPPoE<br>Interface has <u>6 pending changes</u>                                                                                                    | RESTART STOP EDIT DELETE |       |
|            | WAN6                     | Protocol: DHCPv6 client<br>MAC: 00:23:1F:48:48:EA<br>RX: 0 B (0 Pkts.)<br>TX: 145.12 KB (444 Pkts.)                                                                                    | RESTART STOP EDIT DELETE |       |
| ADD NEW    | VINTERFACE               |                                                                                                    |                          |       |
|            |                          |                                                                                                    | SAVE & APPLY -           | RESET |

| Interfaces Global net               | work options                                                                                                    |                           |
|-------------------------------------|----------------------------------------------------------------------------------------------------|---------------------------|
| Interfaces                          |                                                                                                    |                           |
| LAN<br><sup>(2)</sup> (2)<br>br-lan | Protocol: Static address<br>Uptime: 0h 29m 23s<br>MAC: 00:23:1F:48:48:E9<br>RX: 1.09 MB (7717 Pkts.)<br>TX: 3.31 MB (5654 Pkts.)<br>IPv4: 192.168.1.1/24<br>IPv6: fd74:ba3:f90e:1/60 | RESTART STOP EDIT DELETE  |
| WAN                                 | Protocol: DHCP client<br>MAC: 00:23:1F:48:4B:E9<br>RX: 0 B (0 Pkts.)<br>TX: 10.33 KB (38 Pkts.)                                                                                      | RESTART STOP EDIT DELETE  |
| WAN6                                | Protocol: DHCPv6 client<br>MAC: 00:23:1F:48:48:EA<br>RX: 0 B (0 Pkts.)<br>TX: 234.21 KB (1004 Pkts.)                                                                                 | RESTART STOP EDIT DELETE  |
| ADD NEW INTERFACE                   |                                                                                                    |                           |
|                                     |                                                                                                    | SAVE & APPLY - SAVE RESET |

## 2.4.5 Route mode configuration (Internet WAN)

| Networ                 | k>in   | terfaces   | s>wan> EDIT                         |                                                                                                    |         |                       |            |
|------------------------|--------|------------|-------------------------------------|----------------------------------------------------------------------------------------------------|---------|-----------------------|------------|
| Status                 | $\sim$ | Interfaces | Global network options              |                                                                                                    |         |                       |            |
| System                 | $\sim$ | Interfa    | ces                                 |                                                                                                    |         |                       |            |
| Services               | $\sim$ |            |                                     | Protocol: Static address                                                                             |         |                       |            |
| Network 1              | ^      |            | LAN<br>())<br>br-lan                | Uptime: 0h 36m 37s<br>MAC: 00:23:1F:48:48:E9<br>RX: 1.42 MB (9867 Pkts.)<br>TX: 4.57 MB (7446 Pkts.) | RESTART | STOP EDIT DELETE      |            |
| Wireless               | -      |            |                                     | IPv4: 192.168.1.1/24<br>IPv6: fd74:ba3:f90e::1/60                                                    |         |                       |            |
| Switch<br>DHCP and DNS |        |            | WAN<br><sup>(1)</sup> (1)<br>br-wan | Protocol: DHCP client<br>MAC: 00:23:1F:48:48:E9<br>RX: 0 B (0 Pkts.)<br>TX: 4.79 KB (21 Pkts.)       | RESTART | STOP EDIT DELETE      |            |
| Static Routes          |        |            | WAN6<br>eth0.2                      | Protocol: DHCPv6 client<br>MAC: 00:23:1F:48:48:EA<br>RX: 0 B (0 Pkts.)<br>TV: 204 05 KR (1220 Ptre.) | RESTART | 2<br>STOP EDIT DELETE |            |
| Firewall               |        | ADD NEV    | WINTERFACE                          |                                                                                                    |         |                       |            |
| Ð Logout               |        |            |                                     |                                                                                                    |         | SAVE & APPLY 👻        | SAVE RESET |

### Select protocol ,dhcp ,pppoe or static

| nterfaces »     | WAN6            |            |                                                                                                    |                         |      |   |
|-----------------|-----------------|------------|----------------------------------------------------------------------------------------------------|-------------------------|------|---|
| 3               |                 |            |                                                                                                    |                         |      |   |
| General Setting | s Advanced      | Settings   | Physical Settings                                                                                                | Firewall Sett           | ings |   |
|                 | _               | Status     | <ul> <li>Device: eth0.2</li> <li>MAC: 00:23:1F:4</li> <li>RX: 0 B (0 Pkts.)</li> <li>TX: 313.45 KB (1</li> </ul> | 18:4B:EA<br>1281 Pkts.) |      |   |
|                 |                 | Protocol F | PPPoE                                                                                                    | 4                       |      | ~ |
|                 | Really switch p | protocol?  | DHCP client<br>PPPoE<br>Static address                                                                           |                         |      |   |
|                 | Bring up        | on boot    | PPP<br>DHCPv6 client                                                                                             |                         |      |   |
|                 |                 |            | onmanaged                                                                                                    |                         |      |   |

#### Interfaces » WAN6

| General Settings | Advanced Settings      | Physical Settings                                                                                                  | Firewall Se        | ettings |   |         |      |
|------------------|------------------------|----------------------------------------------------------------------------------------------------|--------------------|---------|---|---------|------|
|                  | Status                 | <ul> <li>Device: eth0.2</li> <li>MAC: 00:23:1F:48</li> <li>RX: 0 B (0 Pkts.)</li> <li>TX: 322.69 KB (13</li> </ul> | 4B:EA<br>08 Pkts.) |         |   |         |      |
|                  | Protocol               | PPPoE                                                                                                    |                    |         | ~ |         |      |
| R                | eally switch protocol? | SWITCH PROTOCOL                                                                                                    | 5                  |         |   |         |      |
|                  | Bring up on boot       | 2                                                                                                    |                    |         |   |         |      |
|                  |                        |                                                                                                    |                    |         |   | DISMISS | SAVE |

#### Interfaces » WAN

| General Settings | Advanced Settings   | Physical Settings                                                                                                    | Firewall Settings |   |   |  |  |         |      |
|------------------|---------------------|----------------------------------------------------------------------------------------------------|-------------------|---|---|--|--|---------|------|
|                  | Status              | <ul> <li>Device: eth0.2</li> <li>MAC: 00:23:1F:48:</li> <li>RX: 0 B (0 Pkts.)</li> <li>TX: 117.94 KB (364)</li> </ul> | 4B:EA<br>4 Pkts.) |   |   |  |  |         |      |
|                  | Protocol            | PPPoE                                                                                                    |                   | ~ |   |  |  |         |      |
|                  | Bring up on boot    | <b>2</b> 6                                                                                                    |                   |   |   |  |  |         |      |
|                  | PAP/CHAP username   | labtest05                                                                                                    |                   |   | 1 |  |  |         |      |
|                  | PAP/CHAP password   |                                                                                                    |                   | • |   |  |  |         |      |
| -                | Access Concentrator | auto                                                                                                    |                   |   |   |  |  |         |      |
|                  |                     | Leave empty to autodet                                                                                                | tect              |   |   |  |  |         |      |
|                  | Service Name        | auto                                                                                                    |                   |   |   |  |  |         |      |
|                  |                     | Leave empty to autodet                                                                                                | tect              |   |   |  |  | 7       | 7    |
|                  |                     |                                                                                                    |                   |   |   |  |  | DISMISS | SAVE |
|                  |                     |                                                                                                    |                   |   |   |  |  |         |      |
|                  |                     |                                                                                                    |                   |   |   |  |  |         |      |
| Interfaces » \   | MANG                |                                                                                                    |                   |   |   |  |  |         |      |

| Interfaces // W  | ANO      |            | 8                                                |          |      |
|------------------|----------|------------|--------------------------------------------------|----------|------|
| General Settings | Advanced | d Settings | Physical Settings Firewall Settings              |          |      |
|                  | Bridge   | interfaces | No choice,Working in routing mode                |          |      |
|                  |          |            | creates a bridge over specified interface(s)     |          |      |
|                  |          | Interface  | ∰ eth0.1002 g ▼                                  |          | 10   |
|                  |          |            | 💕 Bridge: "br-wan" (wan)                         | 5101/100 | 10   |
|                  |          |            | 💯 Ethernet Switch: "eth0"                        | DISMISS  | SAVE |
|                  |          |            | D Bridge: "br-lan" (lan)                         |          |      |
| stics            |          | et         | 2 Switch VLAN: "eth0.1002"                       |          |      |
| 1                |          |            | 👷 Wireless Network: Master "GDWiFi_484BE7" (Ian) |          |      |
|                  | A        | D NEW INT  | 🔊 Alias Interface: "@lan"                        |          |      |
|                  |          |            | 🔊 Alias Interface: "@wan"                        |          |      |
| gout             |          |            | 🔊 Alias Interface: "@wan6"                       |          |      |
|                  |          |            | austam                                           |          |      |

After the configuration is completed, click" save&apply" to apply the configuration

| Status                     | $\sim$ | Interfaces Global network options |                                                                         |                           |
|----------------------------|--------|-----------------------------------|-------------------------------------------------------------------------|---------------------------|
| System                     | $\sim$ | Interfaces                        |                                                                         |                           |
| Services                   | $\sim$ |                                   | Protocol: Static address                                                |                           |
| Network                    | ^      |                                   | Uptime: 0h 51m 0s<br>MAC: 00:23:1F:48:48:E9<br>PY: 1 84 MB (12814 Ptre) | RESTART STOP FOIT DELETE  |
| Interfaces                 |        | br-lan                            | TX: 6.27 MB (2853 Pkts.)<br>IPv4: 192.168.1.1/24                        |                           |
| Wireless                   |        |                                   | IPv6: fd74:ba3:f90e::1/60                                               |                           |
| Switch                     |        | WAN                               | Protocol: DHCP client<br>MAC: 00:23:1F:48:4B:E9                         | RESTART STOP EDIT DELETE  |
| DHCP and DNS               |        | br-wan                            | RX: 0 B (0 Pkts.)<br>TX: 110.42 KB (392 Pkts.)                          |                           |
| Hostnames<br>Static Routes |        | WAN6                              | Protocol: PPPoE                                                         |                           |
| Diagnostics                |        | eth0.1002                         | Error: Connection attempt failed<br>Interface has 2 pending changes     | RESTART STOP EDIT DELETE  |
| Firewall                   |        |                                   |                                                                         |                           |
|                            |        | ADD NEW INTERFACE                 |                                                                         | 11                        |
| ➔ Logout                   |        |                                   |                                                                         |                           |
|                            |        |                                   |                                                                         | SAVE & APPLY - SAVE RESET |
|                            |        |                                   |                                                                         |                           |
| Status                     | $\sim$ | Interfaces Global network options |                                                                         |                           |
| System                     | $\sim$ | Interfaces                        |                                                                         |                           |
| Services                   | $\sim$ |                                   | Protocol: Static address                                                |                           |
| Network                    | ~      | LAN                               | Uptime: 0h 49m 45s<br>MAC: 00:23:1F:48:4B:E9                            |                           |
| Interfaces                 |        | الالتيني (۲۰۰۲)<br>br-lan         | RX: 1.76 MB (12298 Pkts.)<br>TX: 6.00 MB (9434 Pkts.)                   | RESTART STOP EDIT DELETE  |
| Wireless                   |        |                                   | IPv4: 192.168.1.1/24<br>IPv6: fd74:ba3:f90e::1/60                       |                           |
| Switch                     |        | WAN                               | Protocol: DHCP client                                                   |                           |
| DHCP and DNS               |        | الالتين (المعنية)<br>br-wan       | RX: 0 B (0 Pkts.)<br>TX: 97.83 KB (320 Pkts.)                           | RESTART STOP EDIT DELETE  |
| Hostnames                  |        | WANG                              | Protocol: PPPoF                                                         |                           |
| Static Routes              |        | 2                                 | MAC: 00:23:1F:48:4B:E9<br>RX: 0 B (0 Pkts.)                             | RESTART STOP EDIT DELETE  |
| Diagnostics                |        | eth0.1002                         | <b>TX:</b> 2.34 KB (16 Pkts.)                                           |                           |
| , newan                    |        | ADD NEW INTERFACE                 |                                                                         |                           |
| tuonol 🗲                   |        |                                   |                                                                         |                           |
| E Logout                   |        |                                   |                                                                         | SAVE & APPLY - SAVE RESET |
|                            |        |                                   |                                                                         |                           |

## 2.5 WIFI configuration

### NetWork>Wireless>EDIT

Modify WiFi SSID and password; Click "EDIT"

| Status        | $\sim$ |                     |                                  |                            |                |                                                                                      |
|---------------|--------|---------------------|----------------------------------|----------------------------|----------------|--------------------------------------------------------------------------------------|
| System        | $\sim$ | Wireless Overview   |                                  |                            |                |                                                                                      |
| Services      | $\sim$ | 👳 radio0            | MediaTek I                       | MT76x8 802.11bgn           |                | RESTART SCAN ADD                                                                     |
| Network       | ^      | ۵% آله              | SSID: GDWiFi<br>BSSID: 00:23:1E4 | 484BE7   Mode: Master      |                | DISABLE EDIT REMOVE                                                                  |
| Wireless      |        |                     | 5556.00.25.11.1                  | on bits i the yption. None |                | 2                                                                                    |
| Switch        |        | Associated Stations |                                  |                            |                |                                                                                      |
| Hostnames     |        | Network             | MAC-Address                      | Host                       | Signal / Noise | RX Rate / TX Rate                                                                    |
| Static Routes |        |                     |                                  | No information a           | vailable       |                                                                                      |
| Diagnostics   |        |                     |                                  |                            |                |                                                                                      |
| Firewall      |        |                     |                                  |                            |                | SAVE & APPLY - SAVE RESET                                                            |
| ➔ Logout      |        |                     |                                  |                            | Powered by LuC | [ (svn-r97589) / OpenWrt SNAPSHOT unknown <mark>Administratio</mark> r<br><u>use</u> |

Modify the SSID , SSID: GDWiFi\_484BE7i

| Status                          | Image: Master   SSID: GDW/Fi_484BE7           0%BSSID: 00:23:1F:484BE7           Encryption: None           Channet: 11 (2:462 GHz)           Tx-Power: 20 dBm           Signal: 0 dBm   Noise: 0 dBm           Bitrate: 0.0 Mbit/s   Country: 00 |
|---------------------------------|----------------------------------------------------------------------------------------------------|
| Wireless network is enabled     | DISABLE                                                                                                    |
| Operating frequency             | Mode     Channel     Width       N     11 (2462 Mhz) v     20 MHz v                                                                                                    |
| Maximum transmit power          | driver default - Current power: 20 dBm                                                                                                    |
|                                 | Specifies the maximum transmit power the wireless radio may use. Depending on regulatory requirements and wireless usage, the actual transmit power may be reduced by the driver.                                                                 |
| 4                               |                                                                                                    |
| General Setup Wireless Security | VIAC-Filter Advanced Settings                                                                                                    |
| Mode                            | Access Point                                                                                                    |
| ESSID                           | GDWiFi_484BE7 Modify SSID 5                                                                                                    |
| Network                         | lan: 💯 👳 👻                                                                                                    |
|                                 | Choose the network(s) you want to attach to this wireless interface or fill out the create field to define a new network.                                                                                                    |
| Hide <u>ESSID</u>               | 0                                                                                                    |
| WMM Mode                        |                                                                                                    |

DISMISS SAVE

### Bind the corresponding WAN port

| General Setup Wire | less Security N   | IAC-Filter Advanced Settings |   |                                                                     |         |      |
|--------------------|-------------------|------------------------------|---|---------------------------------------------------------------------|---------|------|
|                    | Mode              | Access Point                 | ~ |                                                                     |         |      |
|                    | ESSID             | GDWiFi_484BE7                |   |                                                                     |         |      |
|                    | 6 Network         | lan: 🕎 🗶 🛛 wan6: 🕎           | • |                                                                     |         |      |
|                    |                   | 🗹 Ian: 🕎 👳                   |   | erface or fill out the <i>create</i> field to define a new network. |         |      |
|                    | Hide <u>ESSID</u> | 🗌 wan: 💯 💯                   |   |                                                                     |         |      |
|                    | WMM Mode          | 🗹 wan6: 💯                    |   |                                                                     |         |      |
|                    |                   | custom                       |   |                                                                     | DISMISS | SAVE |

#### Set the encryption mode of WiFi

Wireless Network: Master "GDWiFi\_484BE7" (wlan0)

| General Setup | Advanced Settings        |                                                                                                    |              |
|---------------|--------------------------|----------------------------------------------------------------------------------------------------|--------------|
|               | Status                   | Mode: Master   SSID: GDWiFi_484BE7           0%BSSID: 00:23:1F484BE7           Encryption: None           Channel: 11 (2:452 GHz)           Tx-Power: 20 dBm           Signal: 0 dBm   Noise: 0 dBm           Bitrate: 0.0 Mbit/s   Country: 00 |              |
| Wire          | eless network is enabled | DISABLE                                                                                                    |              |
|               | Operating frequency      | Mode     Channel     Width       N        v      11 (2462 Mhz)        v      20 MHz        v                                                                                                    |              |
| M             | laximum transmit power   | driver default                                                                                                    | transmit     |
| General Setup | 7<br>Wireless Security   | IAC-Filter Advanced Settings                                                                                                    |              |
|               | Encryption               | No Encryption (open network)      8       WPA-PSK (strong security)     WPA-PSK (medium security)       WPA-PSK (medium security)     WEP Shared Key (weak security)       WEP Shared Key (weak security)     No Encryption (open network)      | DISMISS SAVE |

Set WiFi password

| Wireless network is enabled       | DISABLE<br>Mode Channel Width                                                                                                    |
|-----------------------------------|----------------------------------------------------------------------------------------------------|
| Operating frequency               | N v 11 (2462 Mhz) v 20 MHz v                                                                                                    |
| Maximum transmit power            | driver default 🗸 - Current power: 20 dBm                                                                                                    |
|                                   | Specifies the maximum transmit power the wireless radio may use. Depending on regulatory requirements and wireless usage, the actual transmit power may be reduced by the driver.                                                                                                    |
| General Setup Wireless Security   | MAC-Filter Advanced Settings                                                                                                    |
| Encryption                        | WPA2-PSK (strong security) set encryption mode                                                                                                    |
| 9                                 | auto                                                                                                    |
| Key                               | set wifi password                                                                                                    |
| 802.11r Fast Transition           | 0                                                                                                    |
|                                   | Enables fast roaming among access points that belong to the same Mobility Domain                                                                                                    |
| 802.11w Management Frame          | Disabled 🗸                                                                                                    |
| Protection                        | Requires the 'full' version of wpad/hostapd and support from the wifi driver<br>(as of Jan 2019: ath9k, ath10k, mwlwifi and mt76)                                                                                                    |
| Enable key reinstallation (KRACK) |                                                                                                    |
| countermeasures                   | Complicates key reinstallation attacks on the client side by disabling retransmission of EAPOL-Key frames that are used to install keys. This workaround might cause interoperability issues and reduced robustness of key negotiation especially in environments with heavy traffic load. |
|                                   | DISMISS SAVE                                                                                                    |

### After the configuration is completed, click" save&apply" to apply the configuration

| 👳 radio0        | MediaTek M<br>Channel: 11 (2.4       | <b>/T76x8 802.11bgn</b><br>52 GHz)   <b>Bitrate:</b> ? Mbit/s |                | RESTART SCAN ADD    |
|-----------------|--------------------------------------|---------------------------------------------------------------|----------------|---------------------|
| <b>0%</b>       | <b>SSID:</b> GDWiFi_<br>Interface ha | 484BE7   <b>Mode:</b> Master<br>s 3 pending changes           |                | DISABLE EDIT REMOVE |
| ciated Stations | 5                                    |                                                               |                |                     |
| ciated Stations | S<br>MAC-Address                     | Host                                                          | Signal / Noise | RY Rate / TY Rate   |

| 👳 radio0        |                  | MediaTek MT76x8 802.11bg<br>Channel: 11 (2.462 GHz)   Bitrate: 52 M        | <b>jn</b><br>//bit/s | RESTART SCAN A    | DD   |
|-----------------|------------------|----------------------------------------------------------------------------|----------------------|-------------------|------|
| <i>-</i> 100%   | BSSIC            | SSID: GDWiFi_484BE7   Mode: Mast<br>: 00:23:1F:48:4B:E7   Encryption: WPA2 | ter<br>PSK (CCMP)    | DISABLE EDIT REM  | IOVE |
| 100%            | 00010            |                                                                            |                      |                   |      |
| 100%            |                  |                                                                            |                      |                   |      |
| ociated Station | s                |                                                                            |                      |                   |      |
| ociated Station | S<br>MAC-Address | Host                                                                       | Signal / Noise       | RX Rate / TX Rate |      |